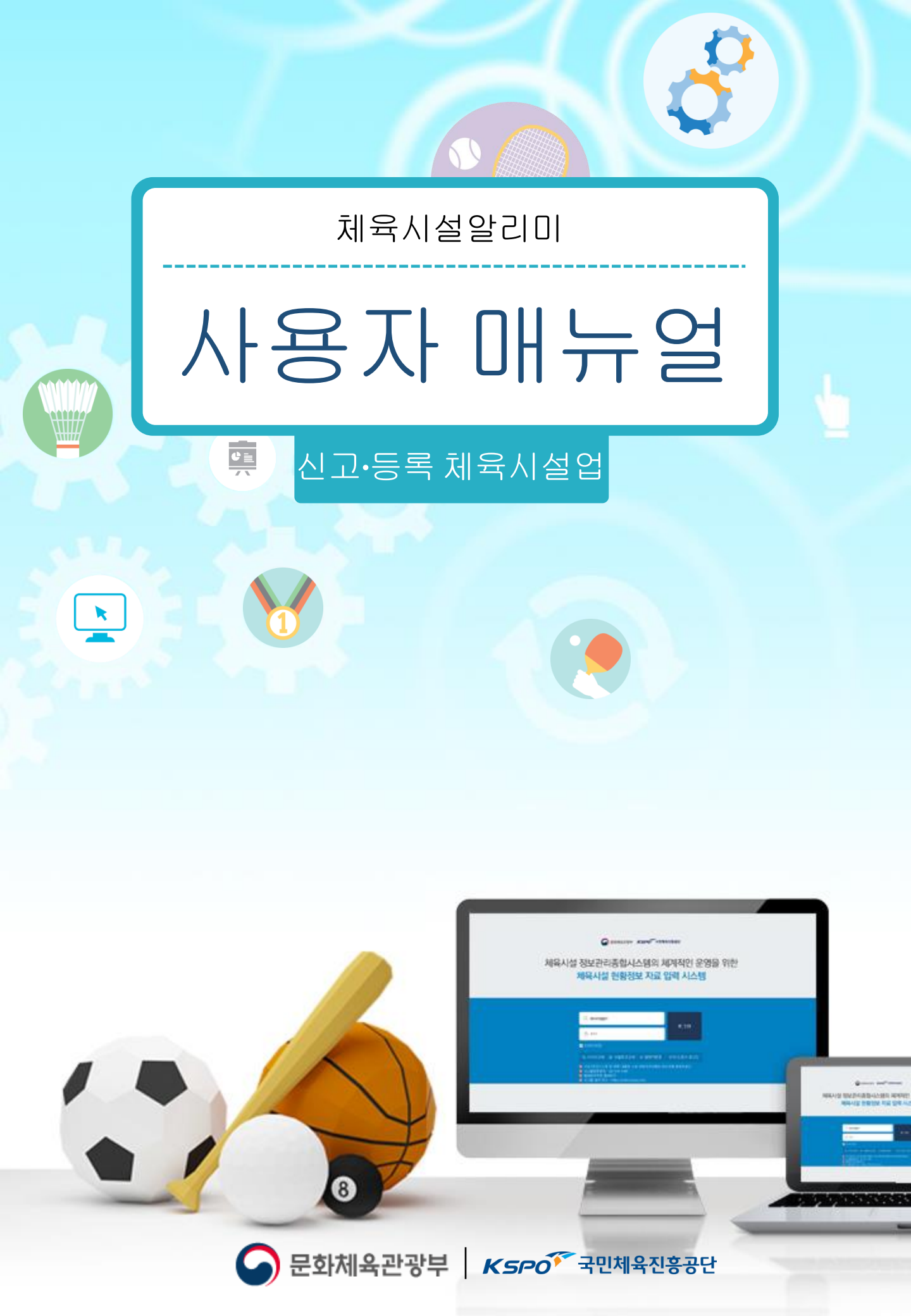

| 제1장  | 체육시설알리미                    | <br>4  |
|------|----------------------------|--------|
|      | 1. 체육시설알리미 소개              | <br>4  |
|      | 2. 체육시설 현황관리               | <br>5  |
| 제2장  | 회원가입 및 로그인                 | <br>8  |
|      | 1. 회원가입                    | <br>8  |
|      | <b>2.</b> 로그인              | <br>12 |
|      | 3. 체육시설 등록                 | <br>13 |
| 제3자  | 네유시석 대 <b>교</b> 과 영화과기     | 17     |
| 1130 | 제국지를 대표지 분응한다<br>1 시성정법 관리 | <br>17 |
|      | 그 케이너서저머끼기                 | <br>17 |
|      | 가. 세육시실정모관리                | <br>1/ |
|      | 나. 운영프로그램 등록               | <br>19 |
|      | 다. 체육시설 홍보등록               | <br>20 |

2. 보험정보 등록 ..... 3. 보수/보강 결과등록 4. 자율안전점검 결과등록 .....

21

26

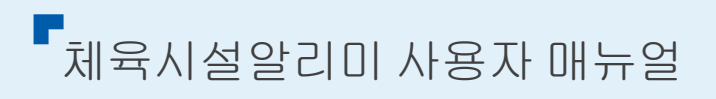

### 제1장 체육시설알리미

 체육시설알리미 소개
 신고·등록 체육시설의 대표자 시설 현황관리 서비스 이용절차

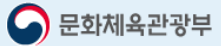

#### 제1장 | 체육시설알리미

#### 1. 체육시설알리미 소개

체육시설의 설치·이용에 관한 법률에 의거하여 종합 관리하는 전국 공공 및 민간 체육시설(신고· 등록 시설업)에 대한 정보 서비스와 체육시설 안전관리를 지원하기 위한 체육시설업 전용 회원서 비스를 제공하는 대국민 홈페이지

#### 가) 주요 서비스

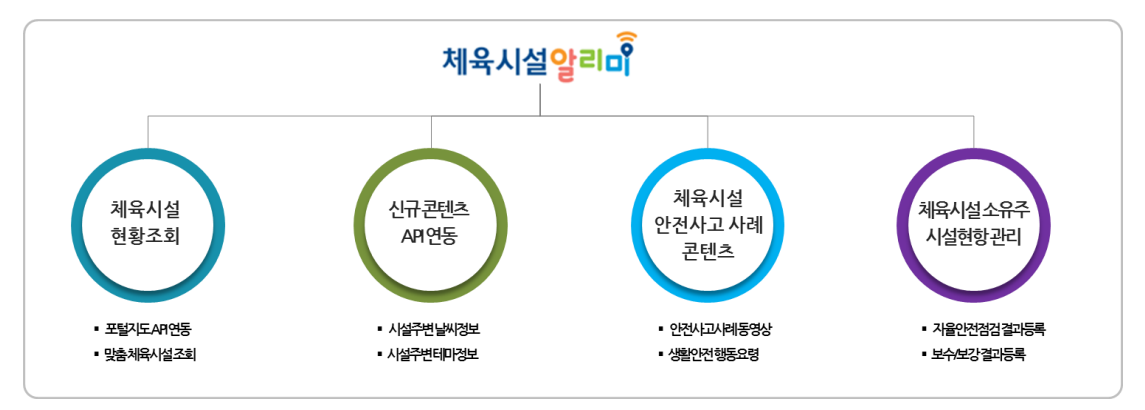

- 사용자 생활주변 체육시설 조회, 체육시설 상세 정보조회 등 실시간 전국 체육시설 현황 조회 및 신뢰성 있는 정보 서비스 제공
- 체육시설 정보등록, 시설정보 관리, 운영프로그램 등록, 체육시설 홍보 등록, 보험정보 등록, 자 율안전점검 결과등록, 보수/보강 결과 등의 효율적 시설정보 관리를 위한 신고·등록 체육시설의 시설대표자의 시설 현황관리 서비스 제공

#### 나) 체육시설 현황조회 서비스 이용절차

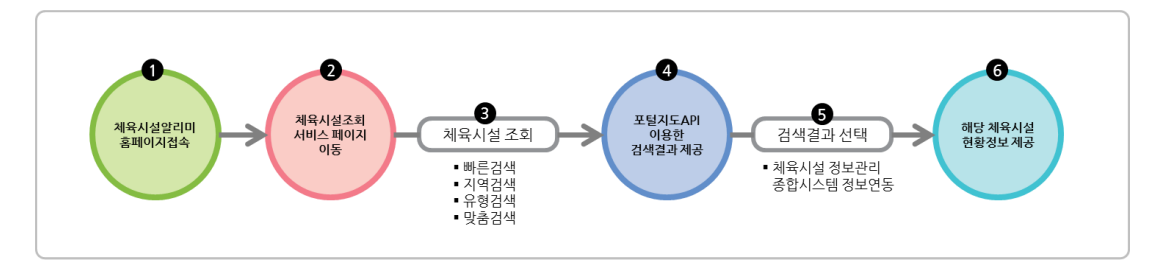

#### 다) 체육시설대표자(신고, 등록업) 회원가입 및 시설등록 절차

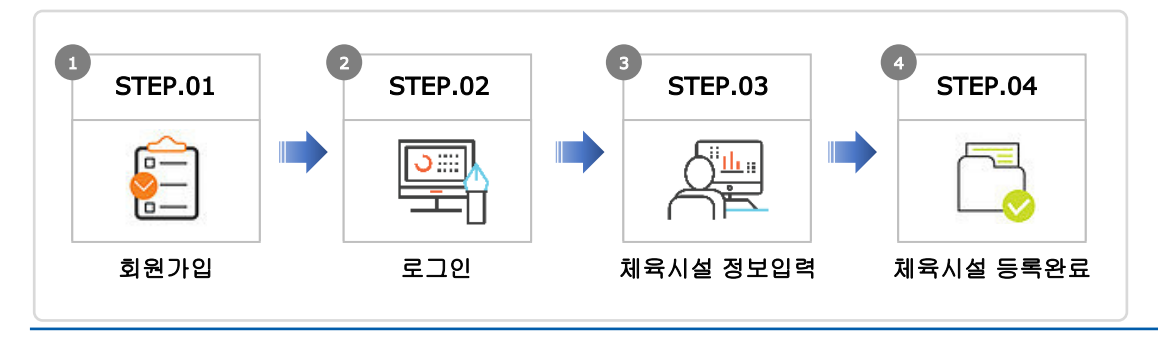

체육시설알리미 사용자 매뉴얼

제1장 | 체육시설알리미

#### 2. 체육시설 현황관리 서비스 이용절차

| 01. 본인인증                                | 02. 회원가입                                                                         | 03. 시설정보 등록                                                                         | 04. 시설정보 매칭                                                                          | 05. 시설등록 완료                                                     |
|-----------------------------------------|----------------------------------------------------------------------------------|-------------------------------------------------------------------------------------|--------------------------------------------------------------------------------------|-----------------------------------------------------------------|
| 시설등록을 위한<br>본인인증 진행                     | 본인인증 완료 후<br>기본회원가입 진행                                                           | 본인 소유의<br>체육시설 정보 등록                                                                | 체육시설 정보관리<br>종합시스템<br>등록시설 정보 매칭                                                     | 완료 후 체육시설<br>현황관리 가능                                            |
| ▪ 휴대폰 및 아이핀을<br>이용한 민간체육시<br>설 소유주 본인인증 | <ul> <li>시설등록 완료 후<br/>체육시설알리미 홈<br/>페이지 로그인을 위<br/>한 아이디/패스워드<br/>입력</li> </ul> | <ul> <li>본인소유의 체육시</li> <li>설 확인을 위한 인</li> <li>허가번호, 지역 정</li> <li>보 입력</li> </ul> | <ul> <li>최종 등록 체육시설<br/>정보 확인을 위한<br/>체육시설정보관리<br/>종합시스템 등록 정<br/>보 자동 검증</li> </ul> | • 운영프로그램<br>• 체육시설홍보<br>• 보험정보등록<br>• 자율안전점검결과등록<br>• 보수/보강결과등록 |

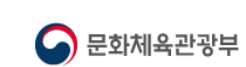

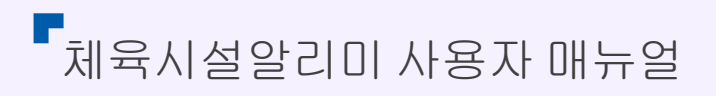

### 제2장 회원가입 및 로그인 (체육시설 대표자)

회원가입
 로그인
 체육시설 등록

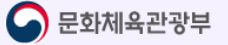

#### 제2장 | 회원가입 및 로그인

#### 1. 회원가입

체육시설알리미 홈페이지 접속 및 회원가입을 통한 본인 소유의 체육시설 관리업무를 수행 할 수 있다.

- 가) 체육시설알리미 회원가입 대상
- 체육시설(신고, 등록업) 신고서 상의 대표자
- ⊜ 체육시설(등록업) 대표자외 체육시설 관리자
- ✓ 회원가입 시 인허가번호 및 기타 문의사항은 콜센터 (02-410-1489) 로 연락주시기 바랍니다.
- 나) 체육시설알리미 홈페이지 접속 및 회원가입
- ⊖ 아래 URL로 체육시설알리미 홈페이지로 접속한다.
  - 접속 설치 URL: <u>https://www.spoinfo.or.kr</u>
- ⊜ 회원가입 페이지로 이동
  - 상단의 로그인 버튼 클릭 > 회원가입 클릭 > 회원가입 페이지 이동
- ⊛ 회원가입을 위한 본인인증 방법선택
  - 휴대폰본인인증: 휴대폰 본인인증은 본인명의로 발급된 휴대폰으로만 인증이 가능.
  - 아이핀본인인증: 아이핀 본인인증은 주민등록번호를 제공하지 않고 본인인증을 받을 수 있음.

|               | 휴대폰 본인인증                                                                         |             | 아이핀 본인인증                                                                          |                   |
|---------------|----------------------------------------------------------------------------------|-------------|-----------------------------------------------------------------------------------|-------------------|
|               |                                                                                  |             | 아아핀                                                                               | ).                |
|               | 휴대폰 본인인증은 본인명의로<br>발급된 휴대폰으로만 인증이 가능합니다.                                         |             | 아이핀 본인인증은 주민등록번호를<br>제공하지 않고 본인인증을 받을 수 있습니다.                                     |                   |
|               | 인증하기                                                                             |             | 인증하기                                                                              |                   |
| 業<br>휴대폰, 아이핀 | 유의사황 : 최원가입은 <mark>곳의 존 또는 네워밍</mark> 문인원종 후 전<br>본인인증은 인터넷에서 개인정보(상영,주인번호 등)을 시 | 행되다<br> 용하기 | 위 정값 <mark>등 후 체육시 실업</mark> 신의 확만 사용 가능한 시비스입<br>지 않고 본인인증 대체 수단으로 본인임을 확인할 수 있는 | 니다.<br>: 서비스 입니다. |

✓ 본인인증 시 필 해당 체육시설의 대표자의 휴대폰으로 본인인증을 진행하여야 합니다.
 회원가입 후 사업자등록증상의 대표자 휴대폰번호로 해당 체육시설의 신뢰성 검증이 진행됩니다.

# 제2장 | 회원가입 및 로그인

#### ④ 본인인증 실행

아래의 순서대로 본인인증을 진행합니다.

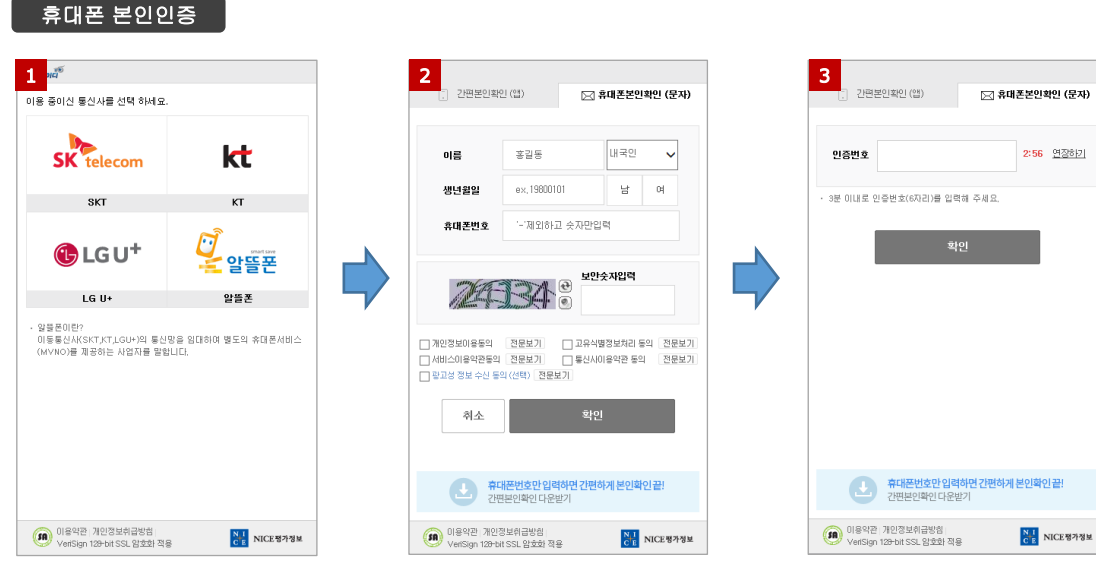

- 1. NICE 휴대폰 본인인증 팝업 출력 (통신사 선택)
- 2. 개인정보 입력 및 약관동의

3. 입력 휴대폰의 인증번호 입력

#### 아이핀 본인인증

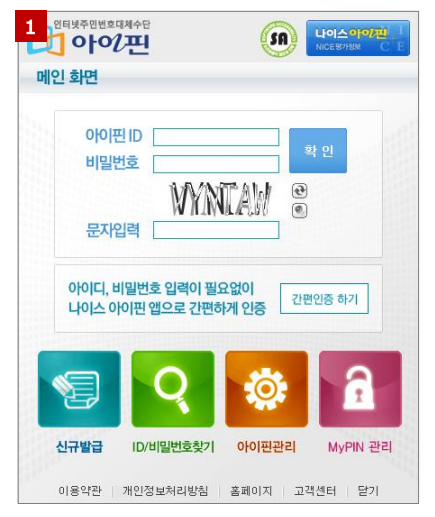

1. 아이핀 아이디/비빌번호 입력

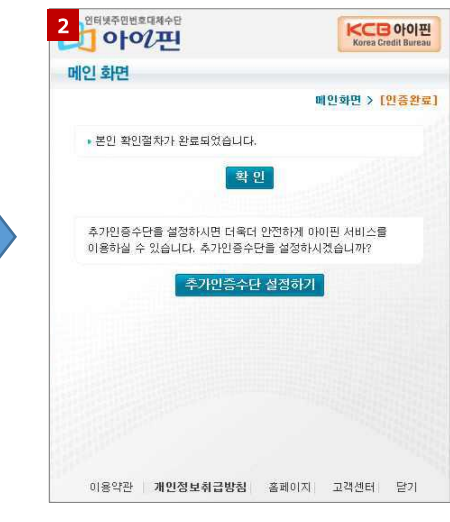

2. 본인확인 절차 완료

#### 아이핀 신규발급

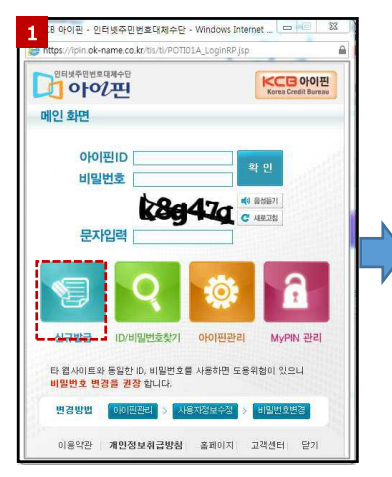

1. 아이핀 신규발급 선택

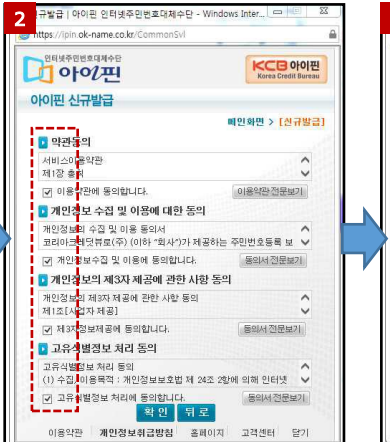

2. 이용약관 및 기타 동의

-name co.kr/Co

- 40 23

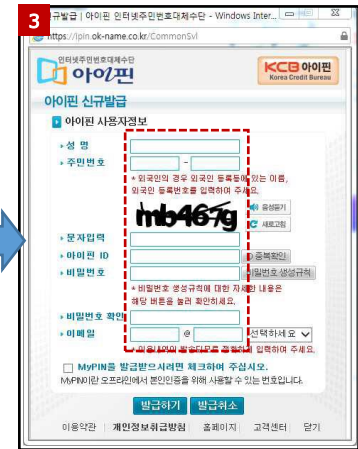

3. 사용자 정보 입력

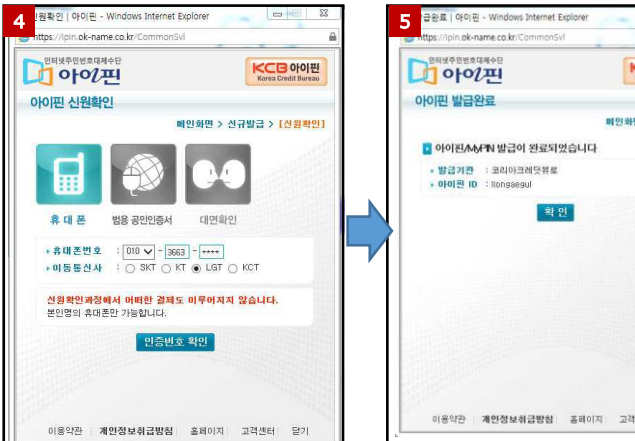

- 4. 신원확인 인증수단 선택
- KCB 아이핀 Korea Credit Bareau 아이핀 아이핀 발급완료 비인화면 > [발급완료] ▶ 아이핀/M/PN 발급이 완료되었습니다 • 발급기관 : 코리아크레딧뷰로 • 아이편 ID : Tongaegul 확인 이용약관 개인정보취급방침 흘러이지 고객센터 닫기
  - 5. 아이핀 발급완료

# 제2장 | 회원가입 및 로그인

#### ⑤ 개인정보 입력

| 회원가입을 위한 본인인증 |              | 개인정보 입력                               | 회원가입 완료     |
|---------------|--------------|---------------------------------------|-------------|
| 11 3          | K            | O 개인정보를 입력해 주세요.                      |             |
|               |              | *표시는 1                                | 필수입력 항목입니다. |
|               | <b>1</b> 이름  | 홍길동                                   |             |
|               | <b>2</b> 연락처 | 010-1234-5678                         |             |
|               | 3 oŀoi⊏i*    | 010151                                | 중복확인        |
|               | 5 비밀번호*      | 비밀번호<br>영문+숫자=10자리이상 또는 영문+숫자+특수문자=8자 | 리이상조합       |
|               | 6비밀번호 확인*    | 비밀번호 확인                               |             |
|               | 2            | 확인 취소                                 |             |
|               |              |                                       |             |

- 본인인증 시 입력한 이름 자동 출력(대표자명)
- ⊜ 본인인증 시 입력한 휴대폰번호 자동 출력(대표자 휴대폰번호)
- ⊛ 사용하실 아이디 입력(영문+숫자만 가능)
- ④ 아이디 입력 후 중복확인 버튼 클릭(입력 아이디 중복사용 확인)
- ⑤ 사용하실 비밀번호 입력

#### (영문+숫자=10자리이상 또는 영문+숫자+특수문자=8자리 이상 조합)

- ⑥ 사용하실 비밀번호 재 입력
- ⑦ 아이디, 비밀번호 입력 후 확인 버튼 클릭
- ⑧ 회원가입 완료

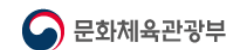

제2장 | 회원가입 및 로그인

#### **2.** 로그인

체육시설알리미 홈페이지 회원가입 후 체육시설현황관리를 위한 로그인 진행

가) 로그인

⊖ 로그인 페이지로 이동

- 상단의 로그인 버튼 클릭 > 로그인 페이지 이동

| 2 <sub>୦୦୦୮</sub> 4<br>ଟ⊐୧                                                                              |  |
|----------------------------------------------------------------------------------------------------|--|
| 아이디 찾기   비밀번호 변경   회원가입   안전점검 용역수행사<br>* 유의사항 : 본 로그인 서비스는 체육시설 소유주 및 민준합동 안전점검 용역수행사만 사용 가능한 서비스 입니다. |  |
| 일반 사용자는 모든 대국민 서비스를 <mark>로그인 없이 사용 가능합</mark> 니다.                                                      |  |
|                                                                                                    |  |

- ⊜ 회원가입 시 등록한 아이디 입력
- ⊛ 회원가입 시 등록한 비밀번호 입력
- ④ 아이디, 비밀번호 입력 후 로그인 버튼 클릭
- ⑤ 로그인 완료

## 제2장 | 회원가입 및 로그

#### 3. 체육시설 등록

본인 소유의 체육시설 현황관리 서비스 이용을 위한 본인 체육시설 시스템 등록 및 매칭 을 위한 시설 등록 진행

가) 체육시설 등록

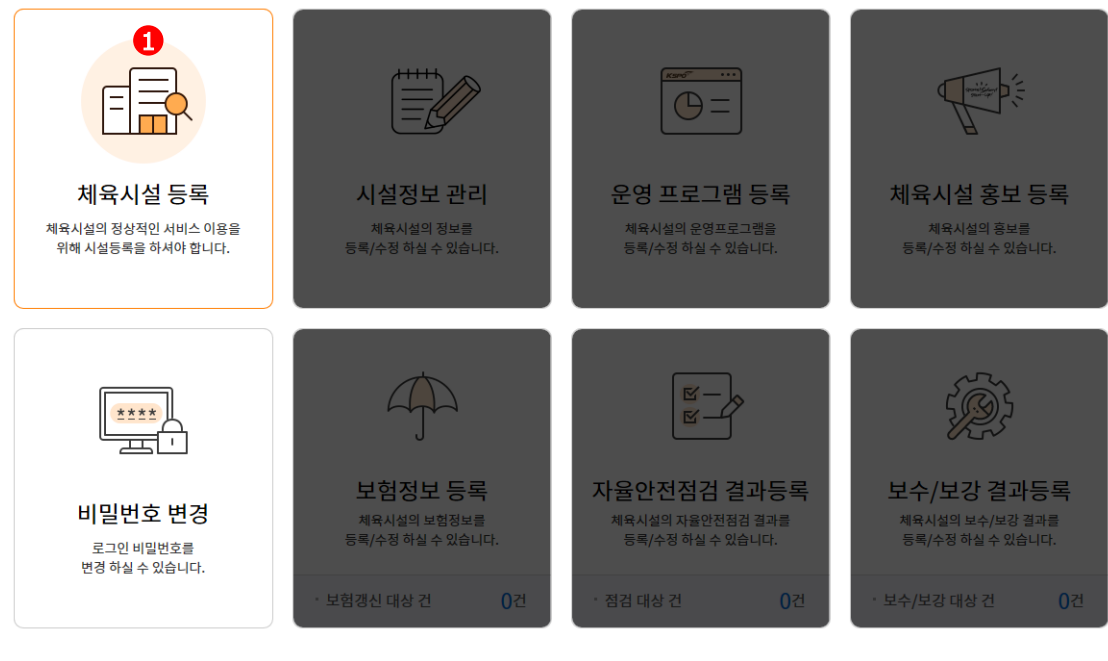

#### ⊖ 체육시설 등록을 위한 마이페이지 이동

- 로그인 > 홈페이지 상단의 마이페이지 클릭 > 마이페이지 이동 > 체육시설 등록 클릭

| 번호                                                                                                    | 체육시설명                          | 시설업종           | 주소             | 보험만료일 | 대표자 | 관리자 | 인허가번호  |  |
|----------------------------------------------------------------------------------------------------|--------------------------------|----------------|----------------|-------|-----|-----|--------|--|
|                                                                                                    |                                | 등록된            | ! 정보가 없습니다.    |       |     |     |        |  |
|                                                                                                    |                                | « <            | <u>1</u> > »   |       |     |     | 3 시설등록 |  |
| ※ 서비스 이용안내                                                                                                    |                                |                |                |       |     |     |        |  |
| <ul> <li>정상적인 서비스 이용을 위하여 필수적으로 시설 등록을 하셔야 합니다.</li> <li>시설등록이 되지 않는경우 아래 문의처로 연락주시기 바랍니다.</li> <li>문의처 : 02-410-1489로 문의 바랍니다.</li> </ul> |                                |                |                |       |     |     |        |  |
| ⊜ 체육시<br>⊛ 시설등                                                                                                    | 설 등록 페이지<br>록 버튼 클릭 <b>(</b> 체 | 이동<br>육시설등록 팝업 | 법창 출력 <b>)</b> |       |     |     |        |  |

#### 3. 체육시설 등록 (계속)

| 번호             | 체육시설명                                                                                          | 체육시설 등록          |               | $\times$ | 대표자 | 관리자 | 인허가번호 |
|----------------|------------------------------------------------------------------------------------------------|------------------|---------------|----------|-----|-----|-------|
|                |                                                                                                | 4         시설업종   | 선택 🗸 선택       | $\sim$   |     |     |       |
|                |                                                                                                | 5 인허가 번호         | 제 - 호         | ?        |     |     |       |
|                |                                                                                                |                  | 시/도 전체        | $\sim$   |     |     |       |
|                |                                                                                                | N404             | 시/군/구 전체      | $\sim$   |     |     | a     |
|                | i                                                                                              | 7 대표자명           | 이치우           |          |     |     | 시설등록  |
|                |                                                                                                | 8 대표자 핸드폰번호      | 010-2073-5605 |          |     |     |       |
| ※ 서비스 이용안내<br> | 2적인 서비스 이용을 위하여 <mark>필<br/>1등록</mark> 이 되지 않는경우 아래 문<br>1처 : <mark>02-410-1489</mark> 로 문의 바람 | <b>9</b><br>144. | 확인 취소         |          |     |     |       |

- ④ 시설업종 선택
  - 신고업: 요트장업, 조정장업, 카누장업, 빙상장업, 승마장업, 종합체육시설업, 수영장업, 체육도장업, 골프연습장업, 체력단련장업, 당구장업, 썰매장업, 무도장업, 무도학원업
     등록업: 골프장업, 스키장업, 자동차경주장업

| 4   | 인허가 번호 입력                | <ul> <li>채육시설의 설치이용에 관한 법률 시행규칙 [별지</li> </ul> | [제16호서식] <개정 2016.12.31> | (암쪽) |
|-----|--------------------------|------------------------------------------------|--------------------------|------|
|     | ※ 인허가 번호: 체육시설업 신고증명서 좌측 | 제 2006 - 000003 호                              | 인허가 번호'란에 신고증명서          |      |
|     | 상단에 있는 번호                | R                                              | 최육 상단에 있는 번호를 입덕해주       | षास. |
|     |                          | 체육시설업                                          | 신고증명서                    |      |
|     |                          | 1.상호:                                          |                          |      |
|     |                          | 2. 영업소 소재지:                                    |                          |      |
| 5   | 등록체육시설의 지역을 선택           | 3. 성명(대표자명):                                   | (생년월일:                   | )    |
|     | - 시/도 시/구/구 서태           | 4.주소:                                          |                          |      |
|     |                          | 5.업종:                                          |                          |      |
| (6) | 회원가입 시 본인인증된 대표자명 자동 출력  |                                                |                          |      |

- ⑦ 회원가입 시 본인인증된 대표자 휴대폰번호 자동 출력
- ⑧ 시설번호, 인허가번호, 지역 입력 또는 선택 후 확인 버튼 클릭
- ⑨ 체육시설정보관리종합시스템에 등록된 정보 검증 후 입력된 체육시설 정보 등록
   ※ 체육시설 등록완료 후 시설정보관리, 운영프로그램 등록, 체육시설 홍보 등록, 보험자료
   등록, 자율안전점검 결과등록, 보수/보강 결과등록 등의 서비스 이용가능

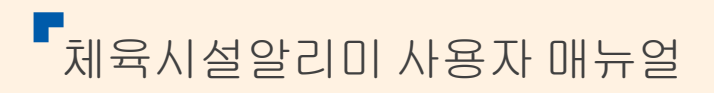

### 제3장 체육시설 현황관리 (체육시설대표자)

2. 보험정보 등록 3. 보수/보강 결과등록 4. 자율안전검검 결과등록

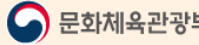

#### 제3장 | 체육시설 현황관리

#### 1. 시설정보 관리

#### 가) 시설정보 등록 및 수정

본인 소유의 체육시설 이미지, 체육지도자 배치현황등의 정보를 등록 및 수정할 수 있음

#### 1) 체육시설 정보관리

| 시설정보 등록   |                                      |             | 운영 프로그램 등록 체육시설 홍보 등록   |           | 홍보 등록              |  |  |  |  |
|-----------|--------------------------------------|-------------|-------------------------|-----------|--------------------|--|--|--|--|
|           |                                      |             |                         |           |                    |  |  |  |  |
|           | 1체육시설 선택 💦 🗸 🐴 연                     |             |                         |           |                    |  |  |  |  |
| ○ 체육시설 정보 |                                      |             |                         |           |                    |  |  |  |  |
| 상호        | 82404                                | 2 사업자번호     | -                       | 시설관리번호    | NU1-68.2 F0000.000 |  |  |  |  |
| 시설유형      | 승마장업 / 승마장                           | 2 실내외구분     | 실내실외                    | 인허가번호     | 301252838000001    |  |  |  |  |
| 2루지면적(㎡)  | m²                                   | 시설총면적(㎡)    | 1806.000 m <sup>2</sup> | 2면쩍(㎡)/동수 | m²/ 동              |  |  |  |  |
| 2 홈페이지    |                                      | 안전점검        | 대상시설                    | 운영상태      | 정상운영               |  |  |  |  |
| 시설지자체     | 경상남도                                 | <b>2</b> 전화 | 0111 · 1111 · 11114     |           |                    |  |  |  |  |
| 도로명 주소    | (C1000) (0.014) (0.005) (0.004) (0.0 |             | 위도: 35.55 / 경도:         |           |                    |  |  |  |  |
| 지번 주소     | (0.005) 31/2844 448 4.82             | 시설좌표        | ♥ 지도                    |           |                    |  |  |  |  |

⊖ 시설정보 관리 체육시설 선택

- 동일 대표자의 다중 체육시설 등록 가능

⊜ 체육시설정보 수정 가능 항목

- 사업자번호, 실내외 구분, 부지면적, 연면적, 홈페이지 URL, 시설전화번호

| 이 대표자 정보 |    |                                  |      |                |     |  |  |  |
|----------|----|----------------------------------|------|----------------|-----|--|--|--|
| U        | 이름 | 629                              | 생년월일 | 1899-12-08     | 이메일 |  |  |  |
|          | 전화 | 025-385-0053                     | 휴대전화 | 01.8-4580-7008 |     |  |  |  |
|          | 주소 | 31515 3344 4446 3533-8874 12813W |      |                |     |  |  |  |

⊛ 대표자 정보는 신고/변경 항목이므로 변경 불가.

#### 가) 시설정보 등록 및 수정 (계속)

| ○ 시설이미지                                                 |                                                                |                                                                    |                                                             |                                       | <b>4</b> + 추기               |
|---------------------------------------------------------|----------------------------------------------------------------|--------------------------------------------------------------------|-------------------------------------------------------------|---------------------------------------|-----------------------------|
|                                                         | 전경사진                                                           |                                                                    |                                                             | 시설상세                                  |                             |
| n 1 /<br>Rottel Salard KSPO <sup>re</sup><br>Start-Cap/ | 1),<br>Rohsland KSPO <sup>ge</sup><br>Star-Carl <u>Statute</u> | 1) /<br>Storte (Scherrer)   KSPO(Scherrer)<br>Stort-Up/   Scherrer | n 1 /<br>Starte (Scherry!   KSSP000<br>Starte-Up/   Mission | 1),<br>Roms/Saland KSPO<br>Salan-Cap/ | 1 1 /<br>Start-Galeral KSPO |
| 5 <sub>등록</sub>                                         | 등록                                                             | 등록                                                                 | 등록                                                          | 등록                                    | 등록                          |

- ④ "추가" 버튼 클릭 시 전경사진 및 시설상세 이미지 추가로 등록 가능
- ⑤ 등록 버튼 클릭 시 내PC의 체육시설 이미지를 등록할 수 있음
- ✔ 등록된 체육시설 이미지는 체육시설알라미 체육시설조회 > 체육시설 상세정보 > 체육시설 시설정보 페이지 에서 노출됨 6 + 추가

○ 안전관리원 및 간호사 배치현황

| 이름 | 성별    | 생년월일    | 구분    | 배치일자 | 해지일자 |
|----|-------|---------|-------|------|------|
|    | ●남 ○여 | <b></b> | 간호사 ~ |      |      |

- ⑥ "추가" 버튼 클릭 시 안전관리원 및 간호사 정보를 추가로 등록 가능
- (7) 안전관리원 및 간호사 배치관련 정보 입력 항목

- 이름, 성별, 생년월일, 구분(간호사, 수상안전요원, 간호조무사), 배치일자, 해지일자

✓ 안전관리원 및 간호사 배치는 "체육시설의 설치・이용에 관한 법률 시행규칙"의거 골프장업, 스키장업, 요트장업, 자동차경주장업, 승마장업, 종합체육시설, 수영장업, 썰매장업, 무도학원업, 빙상장업에 해당됩니다.

| 이시설부가정보 |  |
|---------|--|
|         |  |

| 이용성별   | 전체남자여자        | 이용연령   | 전체영유아어린이청소년<br>성인중장년노인 |
|--------|---------------|--------|------------------------|
| 주차가능여부 | ○주차가능 ○주차불가   | 셔틀버스여부 | ○셔틀버스 ○셔틀버스없음          |
| 주말이용여부 | ○주말이용 ○주말이용불가 |        |                        |

| •  |    |
|----|----|
| 확인 | 취소 |
|    |    |

⑧ 체육시설부가정보 입력 항목

- 이용성별(해당 시설 주 사용자 성별), 이용연령(해당 체육시설 주 이용연령), 주차가능여부, 셔틀버스운행여부, 주말이용여부

④ 신규등록 및 변경 정보 입력 후 "확인" 버튼 클릭 시 해당 정보가 체육시설정보관리종합시스템 에 등록됨

#### 1. 시설정보 관리(게속)

#### 나) 운영프로그램 등록

본인 소유의 체육시설에서 진행중인 운영프로그램을 등록,수정 관리할 수 있음.

1) 운영프로그램 등록/수정

| Å            | 설정보 등록             | 운영 프로        | 그램 등록 | 체육시       |           |          |
|--------------|--------------------|--------------|-------|-----------|-----------|----------|
|              |                    |              |       |           |           |          |
|              | 1<br>등록체육시설        | 선택 928499    |       | ~ 확인      |           |          |
| 번호           | 프로그램명 수정           | 상료 교육기간      | 신청기간  | 대상        | 모집인원      | 상태       |
|              |                    | « < <u>1</u> |       |           | 2         | 등록       |
| ⊖ 운영프로       | 리그램 등록 체육시설        | 실 선택         |       |           |           |          |
| - 동일 [       | ዘ표자의 다중 체육시        | 설 등록 가능      |       |           |           |          |
| ⊜ "등록"버      | 튼 클릭               |              |       |           |           |          |
| <b>-</b> 운영프 | 로그램 등록 페이지         | 이동           |       |           |           |          |
|              | ·/설정보 등록           | 운영 프로        | 그램 등록 | 체육사       | 1설 홍보 등록  |          |
| <u>8</u>     |                    |              |       |           | *표시는 필수입력 | 역 항목입니다. |
| 프로그램명*       |                    |              |       |           |           |          |
| 상태           | 접수증                |              | 교육대상* |           | 어린이 🔄 청소년 | 성        |
| 교육기간*        |                    |              | 신청기간* | · · · · · | <b></b>   |          |
| 요일/시간        | 일 월 월 호 우          | ]육 🗌 금 🗌 토   | 수강료   |           | 원         |          |
|              | 시간선택 ~             |              | 모집인원  |           | 면         |          |
| 교육장소         |                    |              | 접수안내  | 02 ~ -    |           |          |
| 프로그램소개*      |                    |              |       |           |           |          |
| 예약등록 URL     | 예약등록 링크 URL을 입력해 주 | 세요           |       |           |           |          |

 ● 필수입력항목: 프로그램명, 교육대상, 교육기간, 신청기간, 프로그램소개, 선택입력항목: 요일/시간, 수강료, 모집인원, 교육장소, 접수안내번호, 예약등록 URL
 - 예약등록 URL은 입력 시 이용자가 입력한 홈페이지로 이동이 가능함

- ④ "확인"버튼 클릭
  - 필수 입력항목 체크 후 시스템 저장됨
- ✓ 등록된 운영프로그램정보는 체육시설알리미 체육시설조회 > 체육시설 상세정보 > 운영프로그램 페이지에서 보여짐

## 세3상 | 제육시설 현황관

#### 1. 시설정보 관리(게속)

#### 다) 체육시설 홍보 등록

본인 소유의 체육시설의 정보 및 홍보관련 내용을 등록 관리 할 수 있음

1) 체육시설 홍보 등록/수정

|               | 시설정보 등록                 | 운영 프로그램 등록                          |   |    | ¢     | 육시설 홍보    | 등록  |     |
|---------------|-------------------------|-------------------------------------|---|----|-------|-----------|-----|-----|
|               |                         |                                     |   |    |       |           |     |     |
|               | 1 등록체육시설                | 선택 말보르승마장                           |   | ~  | 확인    |           |     |     |
|               |                         |                                     | 2 | 던체 | < 검색0 | 버를 입력해주세요 |     | 검색  |
|               | 번호                      | 제목                                  |   |    | 첨부    | 작성자       | 등록일 | 조회수 |
|               |                         |                                     |   |    |       |           |     |     |
|               |                         | 입력한 검색결과가 없습니다.                     |   |    |       |           |     |     |
|               |                         |                                     |   |    |       |           | •   |     |
|               | <del>삭</del> 제 <b>3</b> | $\ll$ $<$ $\underline{1}$ $>$ $\gg$ |   |    |       |           | 2   | 등록  |
| Θ             | 홍보등록 체육시설 선택            |                                     |   |    |       |           |     |     |
|               | - 동일 대표자의 다중 체육시        | 설 등록 가능                             |   |    |       |           |     |     |
| ⊜             | "등록"버튼 클릭               |                                     |   |    |       |           |     |     |
|               | - 체육시설 홍보등록 페이지         | 이동                                  |   |    |       |           |     |     |
| $\circledast$ | "삭제"버튼 클릭               |                                     |   |    |       |           |     |     |
|               | - 등록된 체육시설 홍보 등록        | 글 삭제                                |   |    |       |           |     |     |

| 시설정보 등록  |                                                            | 정보 등록 운영 프로그램 등록              |    | 체육시설 홍보 등록      |
|----------|------------------------------------------------------------|-------------------------------|----|-----------------|
| <u>A</u> |                                                            |                               |    | *표시는 필수입력 항목입니디 |
| 제목*      |                                                            |                               |    |                 |
|          |                                                            |                               |    | Ç               |
| 파일첨부     | • 점부파일은 jpg, glf, png등의 이미지 =<br>· 첨부파일은 35MB 내에서 파일 1-4개2 | 파일만 등록 가능합니다.<br>카지 첨부 가능합니다. |    | 파입찾기            |
|          |                                                            | <b>5</b> अग्र                 | 취소 |                 |

- ④ 제목, 내용 첨부파일 등록
- ⑤ "확인"버튼 클릭
  - 필수 입력항목 체크 후 시스템 저장됨
- ✓ 등록된 운영프로그램정보는 체육시설알리미 체육시설조회 > 체육시설 상세정보 > 체육시설 홍보 페이지에 서 노출됨

#### 제3장 | 체육시설 현황관리

#### 2. 보험정보 등록

본인 소유의 체육시설의 보험정보 갱신 및 신규 보험정보 등록이 가능

#### 가) 보험정보 목록

|    |        | 1 등록체육시설 선택 대덕국민체육센터수영 | 장    | ~     | 확인                      |                         |
|----|--------|------------------------|------|-------|-------------------------|-------------------------|
| 번호 | 시설구분   | 체육시설명                  | 가입여부 | 보험사   | 가입기간                    | 보험정보 갱신                 |
| 1  | 신고업    | 대덕국민체육센터수영장            | 만료   | 메리츠화재 | 2016-10-08 ~ 2017-10-08 | 2<br><sub>정보갱신</sub>    |
| 1. | 보험정보 등 | 등록 체육시설 선택             | > >> |       |                         | 3<br><sub>보험정보 등록</sub> |

- 동일 대표자의 다중 체육시설 등록 가능

- 2. "정보갱신"버튼 클릭
  - 기 등록된 보험기간이 만료되었을 경우만 정보갱신 버튼이 노출되며 클릭 시 해당 보험의
     정보갱신 페이지로 이동됨
- 3. "보험정보 등록"버튼 클릭
  - 체육시설의 신규 보험정보 등록 시 활성화되며 클릭 시 신규보험정보 등록 페이지로 이동됨

#### 나) 보험정보 갱신 및 신규등록

| 4              |             |   |       | <br>     | *표시는 필수입력 항목입니다            |
|----------------|-------------|---|-------|----------|----------------------------|
| 보험사*           | 선택          | ~ | 증권번호* | 가입자명*    |                            |
| 가입기간*          |             | i |       | 등록일자     |                            |
| 사망 한도금액*       | 숫자만 입력해 주세요 | 원 |       | 사망 한도금액( | 은 150,000,000원이 이상 입력해주세요. |
| 후유장애 한도금액*     | 숫자만 입력해 주세요 | 원 |       | :        | 후유장애 구분별 한도금액 🚺 🚺          |
| 상해 한도금액*       | 숫자만 입력해 주세요 | 원 |       |          | 상해 구분별 한도금액 대 6 트 🕑        |
| 상태             | 유효          |   |       |          |                            |
| 비고             |             |   |       |          | ~                          |
| 첨부파일<br>(보험증권) |             |   |       |          | <b>7</b> <sub>파일찾기</sub>   |

- ④ 필수입력 항목: 보험사, 증권번호, 가입자명, 가입기간, 사망 한도금액, 휴유장애 한도금액, 상해 한도금액
  - 사망 한도금액은 150,000,000원 이상
  - 휴유장애 한도금액 은 150,000,000원 이상
- 한동료법률도 감력 환속30,000,000원(해왕) 기준임
- ⑤ 후유장애 구분별 한도금액 관련 법령 문서 다운로드 가능
- ⑥ 상해 구분별 한도금액 관련 법령 문서 다운로드 가능
- ⑦ "파일찾기" 버튼 클릭 시 내PC의 보험증권 사본을 등록할 수 있음
- ⑧ "등록" 버튼 클릭 시 필수 입력항목 및 한도금액 체크 후 시스템 저장됨
- ⑨ 보험정보 등록 완료

체육시설알리미 사용자 매뉴얼

#### 제3장 | 체육시설 현황관리

#### 3. 보수/보강 결과등록

본인 소유의 체육시설의 안전점검에 의한 보수/보강 처분 시 해당 보수/보강의 수행결과 를 등록 관리 할 수 있음

가) 보수/보강 목록

|    |        | 1 등록체   | 육시설 선 | 전체   |      |               | N          | 확인                                   |                 |
|----|--------|---------|-------|------|------|---------------|------------|--------------------------------------|-----------------|
|    |        |         |       |      |      |               |            |                                      |                 |
| 번호 | 체육시설명  | 시설종류/업종 | 처리상태  | 처분근거 | 결함구분 | 통보/등록 일자      | 처리기한       | 결과등록                                 | 승인상태            |
|    | 0.0265 | 수영장     | 진행중   | 정기점검 | 중대결함 | 2017-09-03    | 2017-09-05 | 2<br><sub>결과등록</sub> 3 <sub>수정</sub> | <b>4</b><br>미승인 |
|    |        |         |       |      | « <  | <u>1</u> > >> |            |                                      |                 |

1. 보수/보강 결과등록 체육시설 선택

- 동일 대표자의 다중 체육시설 등록 가능

2. "결과등록" 버튼 클릭

- 체육시설 안전점검에 의한 해당 체육시설의 보수/보강 발생 시 해당 보수/보강 상세 내역 및 결과 등록 가능.

- 버튼 클릭 시 보수/보강 결과등록 페이지 이동

- 3. "수정" 버튼 클릭
  - 기 등록된 보수/보강 결과에 대한 수정이 가능

단, 해당 보수/보강이 해당 체육시설 담당자에 의해 최종 완료 처리되면 수정이 불가

- 수정 버튼 클릭 시 기 등록된 보수/보강 수정 페이지 이동
- 4. 해당 보수/보강의 진행상태 확인 가능

#### 나) 보수/보강 결과등록

| ) 보수/보강 처분내              | 용                                                |                                       |                                                                                             |           |               |                     |            |                  |      |  |  |  |
|--------------------------|--------------------------------------------------|---------------------------------------|---------------------------------------------------------------------------------------------|-----------|---------------|---------------------|------------|------------------|------|--|--|--|
| 처분근거                     | 안전점검 처분근거                                        |                                       |                                                                                             |           |               |                     |            |                  |      |  |  |  |
| 안전점검 처분근거                | 안전점검 처분근거 정기점검   2017년   2017년도 하반기 체육시설 정기 안전점검 |                                       |                                                                                             |           |               |                     |            |                  |      |  |  |  |
| 결함구분                     | 일반결향                                             |                                       |                                                                                             |           |               |                     |            |                  |      |  |  |  |
| 통보/등록 일자                 | 2017-11-12                                       |                                       |                                                                                             |           | 처리            | 비기한                 | 2017-12-12 | 2                |      |  |  |  |
| 5) 해당 보수/                | /보강의 처분내용 확인 가                                   | 안전점검 결                                | 과 상세내용                                                                                      |           |               |                     | <u>×</u>   |                  |      |  |  |  |
| 안전점검 결과내용                | 2                                                | 시설물<br>(간축)                           | 정감등급<br>결항내용                                                                                |           | 51권객과         | 五치방왕                | ,          | <b>6</b>         | 거사세너 |  |  |  |
| 22002410                 | -                                                | -                                     | 평경등급                                                                                        | в         |               |                     |            | <del>2</del> 244 |      |  |  |  |
| 안전점검 종합등급                | 수리필요                                             | 시설문<br>(도박)                           | 콜함내용                                                                                        | 1         | 성경 <i>클</i> 과 | 조치방행                | ,          | •                |      |  |  |  |
| 관련 증빙사진 자료               | <b>7</b> 사진1.jpg, 사진2.jpg                        | 소방시설                                  | 점검등급                                                                                        | B         | 엄김괜과          | 조치방형                | ,          |                  |      |  |  |  |
| 안전점검표                    | 8<br>안전점검표.pdf                                   |                                       | 관함내용<br>정검등급                                                                                | в         |               |                     |            |                  |      |  |  |  |
| 기타첨부자료                   | 9 관련자료파일.pdf, 관련자료파일.pdf                         | 체육사설<br>관련규정                          | 결앙내용                                                                                        |           | 9경 <i>같가</i>  | 조치방형                | 2          |                  |      |  |  |  |
| <ol> <li>아저정건</li> </ol> | 소세보기" 버튼 클릭 시 히                                  | 배단 박                                  | 너수/                                                                                         | 보강거       | 에내하           | 아저정건                | 산세 내       | <br>율이 판언        | 축려   |  |  |  |
| 됨                        |                                                  |                                       | - • /                                                                                       | TOC       |               |                     |            | 0 1 8 8          |      |  |  |  |
| -<br>- 시설물 <b>(</b> 7    | <sup>거</sup> 축, 토목), 소방시설, 체원                    | 국시설                                   | 관련                                                                                          | 려규정 !     | 별 점검결         | <b>희</b> 및 조        | 지방향 #      | 확인 가능            |      |  |  |  |
| 7) 안전점검 등                | 글과등록 시 등록된 증빙A                                   | ····································· | -<br>-<br>-<br>-<br>-<br>-<br>-<br>-<br>-<br>-<br>-<br>-<br>-<br>-<br>-<br>-<br>-<br>-<br>- | 린드 가늘     | =<br>=(미 등록   | - · · · ·<br>록 시 노출 | · 아됨)      |                  |      |  |  |  |
| 8) 안전점검 등                | 결과등록 시 등록된 안전점                                   | -<br>넘김표                              | 다음                                                                                          | 으로드 기     | 가능            |                     | ,          |                  |      |  |  |  |
| 9) 안전점검 등                | 결과등록 시 등록된 기타 경                                  | <br>척부자                               | 나르 (                                                                                        | -<br>나운로또 | · -<br>王 가능 ( | 미 등록 시              | 노출 (       | 가됨 <b>)</b>      |      |  |  |  |
| ) 보수/보강 조치계              | 획                                                | -                                     |                                                                                             |           | . – (         |                     |            | -,               |      |  |  |  |
| 조치계획                     | 10 텍스트만 출력                                       |                                       |                                                                                             |           |               |                     |            |                  |      |  |  |  |
| 첨부파일                     | 11 관련자료파일.pdf<br>관련자료파일.pdf                      |                                       |                                                                                             |           |               |                     |            |                  |      |  |  |  |
| 10 보수/보강                 | 조치계획 입력 정보 출력                                    |                                       |                                                                                             |           |               |                     |            |                  |      |  |  |  |

11 해당 보수/보강의 조치 계획의 첨부파일 다운로드 가능

체육시설알리미 사용자 매뉴얼

#### 나) 보수/보강 결과등록(계속)

#### ○ 보수/보강 처리결과 등록

| 12 시행기간         |                                                                                                    |
|-----------------|----------------------------------------------------------------------------------------------------|
| <b>13</b> 소요예산  | 원 14 결과등록일자 🛗                                                                                                    |
| 15 시설물<br>(건축)  | 보수/보강 처리결과를 입력해 주세요                                                                                                    |
| 16 시설물<br>(토목)  | 보수/보강 처리결과를 입력해 주세요                                                                                                    |
| 17 소방시설         | 보수/보강 처리결과를 입력해 주세요                                                                                                    |
| 18 체육시설<br>관련규정 | 보수/보강 처리결과를 입력해 주세요                                                                                                    |
| 19 처리결과<br>첨부파일 | 파일찾기         • 천부파일은 jpg, gif, png등의 이미지 파일만 등록 가능합니다.         • 첨부파일2 35MB 내에서 파일 1~4개까지 첨부 가능합니다.         · 첨부파일1.jpg ×         · 첨부파일1.jpg ×         · 첨부파일1.jpg ×         · 첨부파일1.ipg ×         · 첨부파일1.ipg ×         · 천부파일1.ipg ×         · 천부파일1.ipg ×         · 천부파일1.ipg ×         · · · · · · · · · · · · · · · · · · · |
|                 | 20         등록         취소                                                                                                    |

- 12 해당 보수/보강의 시행기간 입력(최종 보수/보강 처리일)
- 13 해당 보수/보강의 소요예상비용 입력(숫자만 입력)
- 14 최종 보수/보강 결과등록일자 입력(미 입력 시 금일 날짜로 자동 출력됨)
- 15 안전점검 결과 내역의 시설물(건축)에 의한 보수/보강 처리 내역 입력
- 16 안전점검 결과 내역의 시설물(토목)에 의한 보수/보강 처리 내역 입력
- 17 안전점검 결과 내역의 소방시설 의한 보수/보강 처리 내역 입력
- 18 안전점검 결과 내역의 체육시설관련규정에 의한 보수/보강 처리 내역 입력
- 19 해당 보수/보강을 처리를 증빙할 수 있는 첨부파일 등록

- ex) 보수/보강 처리 후 체육시설 사진 또는 문서

20 "등록" 버튼 클릭 시 필수 입력 항목 및 내용 매칭 후 해당 보수/보강 결과 등록 내역이 체육시 설정보관리 종합시스템에 등록됨

## 13장 | 체육시설 현황관

#### 4. 자율안전점검 결과등록

본인 소유의 체육시설의 자율안전점검 결과들 등록 수정 할 수 있음

#### 가) 자율안전점검 목록

|    |    | <b>1</b> ह | 등록체육시설 선택 | ◇ 확인                |                       |      |
|----|----|------------|-----------|---------------------|-----------------------|------|
| 번호 | 구분 | 체육시설명      | 시행처       | 안전점검명               | 결과등록                  | 안전등급 |
| 1  | 신고 | 2042719    | 문화체육관광부   | 2018년 상반기 안전점검(테스트) | <b>2</b><br>반전점검 결과등록 | 진행 중 |
|    |    |            |           |                     |                       |      |

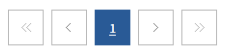

- 자율안전점검 결과등록 체육시설 선택
   동일 대표자의 다중 체육시설 등록 가능
- ⊜ "자율안전점검 결과등록" 버튼 클릭
  - 해당 체육시설의 자율안전점검 결과 등록 페이지 이동

#### 자율안전점검 관련 체육시설법 시행규칙

체육시설법 시행규칙 제25조 제3항에 따른 소규모 체육시설업의 시설

- 소규모 체육시설업인 체육도장업, 골프연습장업, 체력단련장업 및 당구장업은 자율점검시설로 한다.

- 자율점검시설은 해당 시설업자가 안전관리표준매뉴얼을 참고하여 안전관리를 실시하고, 안전점검지침에 따라 자체적으로 안전점검을 실시하여 안전점검결과를 시·군·구청장에게 제출한다.

- 다만, 골프연습장업과 체력단련장업의 경우 단독건물로 운영하거나 시설물 연면적의 50퍼센트 이상을 사용하는 시설업의 시설은 `소형1종'에 해당하는 안전점검을 실시해야 한다.

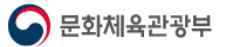

#### 나) 자율안전점검 결과등록(계속)

#### ○ 점검대상 체육시설정보 정보

| 3<br>시설명(주소) | 244979148594297244158378533 | 점검일자 | 4 | 20180302 | 1 |
|--------------|-----------------------------|------|---|----------|---|
| 연락처          | EXPERIMENT                  | 점검자  | 6 | -2009-0  | ] |

- ⊛ 해당 체육시설의 정보 노출
- ④ 해당 체육시설의 자율안전점검일자 등록(미 등록 시 금일 날짜로 출력)
- 5 해당 체육시설의 자율안전점검자 이름 입력(미 등록 시 회원가입시 대표자명 출력)

| 구분                |            | 점검항목                            | <sup>양호</sup> | 보통         | 불량         | 해당없음 |
|-------------------|------------|---------------------------------|---------------|------------|------------|------|
|                   | 소방시설       | 화재경보기, 스프링클러 등의 정상 작동 여부        | 0             | $\bigcirc$ | $\bigcirc$ | 0    |
|                   |            | 소화기 등 방화장비의 적정 보유 및 정상 작동 여부    | $\circ$       | $\bigcirc$ | $\bigcirc$ | 0    |
| 소방시설              |            | 피난안내도의 비치 또는 피난안내 영상물의 상영 여부    | 0             | 0          | 0          | 0    |
|                   |            | 비상구 및 영업장 내부 피난동로의 설치 여부        | 0             | $\bigcirc$ | $\bigcirc$ | 0    |
|                   |            | 누전차단기 등 전기시설의 정상작동 여부           | 0             | $\bigcirc$ | $\bigcirc$ | 0    |
|                   |            | [산업표준화법]에 따른 조도기준 준수 여부         | 0             | $\bigcirc$ | $\bigcirc$ | 0    |
|                   | 시설기준(안전부문) | 구급약품 비치 여부                      | 0             | 0          | 0          | 0    |
|                   |            | 적정 환기시설                         | 0             | $\bigcirc$ | $\bigcirc$ | 0    |
|                   |            | 어린이 통학버스의 도로교통법 제52조에 따른 신고 여부  | 0             | 0          | 0          | 0    |
|                   |            | (골프연습장) 그쿨·보호망 설치 며부            | 0             | $\bigcirc$ | $\bigcirc$ | 0    |
|                   | 지도자배치      | 규모별 적정 지도자 배치 여부                | 0             | 0          | 0          | 0    |
| 제축시설법 관련 규정 문두 여루 |            | 이용질서 유지                         | 0             | 0          | 0          | 0    |
|                   |            | 시설 ·설비 · 장비 · 기구 등의 정상 이용 가능 여부 | 0             | 0          | 0          | 0    |
|                   |            | 음주자 등의 이용 제한                    | 0             | $\circ$    | 0          | 0    |
|                   | 안선.위생기준    | 정원 내 이용 여부                      | 0             | $\circ$    | $\bigcirc$ | 0    |
|                   |            | 소화기 설치, 피난안내도 부착, 피난방법 고지 여부    | 0             | $\bigcirc$ | 0          | 0    |
|                   |            | 해당 체육시설 내 사망자 발생시 지자체장에게 즉시 보고  | 0             | 0          | 0          | 0    |
|                   |            | ·                               |               |            |            |      |

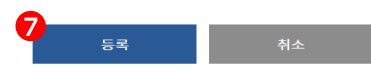

- ⑥ 자율안전점검 항목의 양호, 보통, 불량, 해당 없음 체크
  - 점검항목: 소방시설, 체육시설법 관련 규정 준수 여부(시설기준, 지도자배치, 안전.위생기준)
  - 해당 항목은 모두 필수 체크 항목임
- ⑦ "등록" 버튼 클릭 시 해당 입력항목 체크 후 체육시설정보관리종합시스템에 저장됨